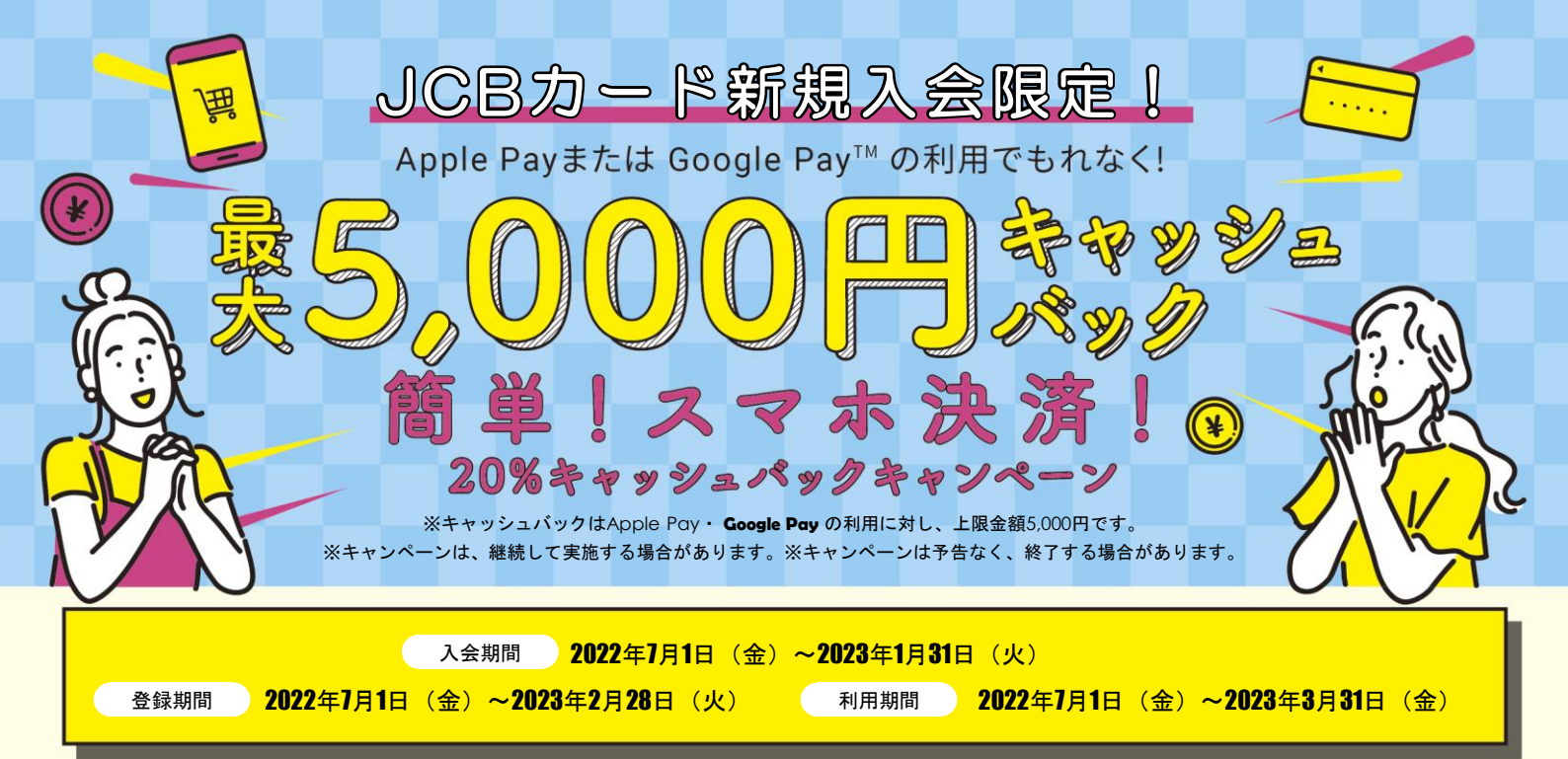

# キャンペーン参加の流れ

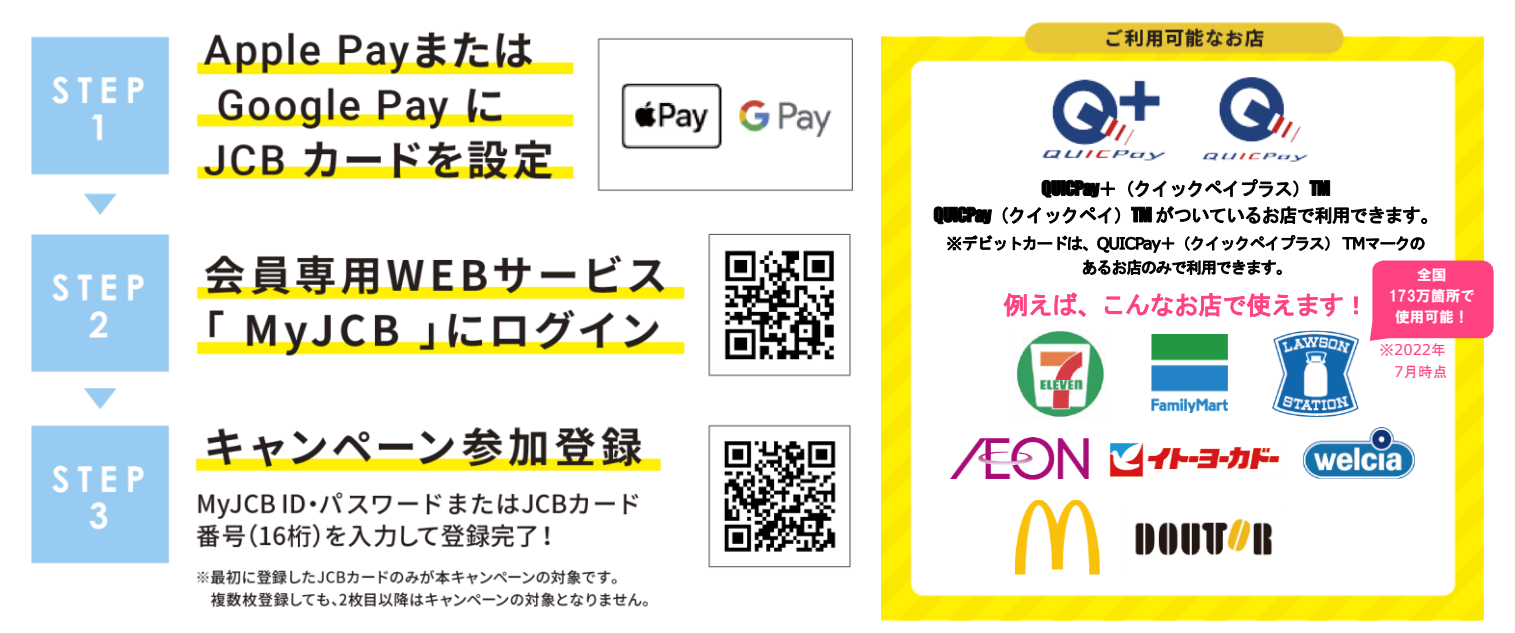

| 特典進呈時期            |                         |                                                                                   |                                                                         |
|-------------------|-------------------------|-----------------------------------------------------------------------------------|-------------------------------------------------------------------------|
| キャッシュバック条件達成期限(※) |                         | キャッシュバック内容                                                                        | キャッシュバック時期                                                              |
| 1<br>回<br>目       | 2022年10月31日(月)<br>までに実施 | 2022年11月30日(水)までのApple Pay・ <b>Google</b><br>Pay 利用額の20%(上限金額5,000円)をキャッシュ<br>バック | [クレジットカード] 2023年2月10日(金)のお振替分<br>より金額相殺<br>[デビットカード] 2023年1月中に設定口座へお振込み |
| 2<br>回目           | 2023年2月28日(火)<br>までに実施  | 2023年3月31日(金)までのApple Pay・ <b>Google</b><br>Pay 利用額の20%(上限金額5,000円)をキャッシュ<br>バック  | [クレジットカード] 2023年6月12日(月)のお振替分<br>より金額相殺<br>[デビットカード] 2023年5月中に設定口座へお振込み |

※1回目にキャッシュバック済の場合にも、上限金額5,000円まで2回目にもキャッシュバック実施いたします。 ※キャッシュバック上限金額は1回目、2回目の合計金額で5,000円までとなります。 ※キャッシュバック条件は「キャンペーン参加の流れ」に記載のSTEP1~STEP3を指します。

### 注意事項

●2023年1月31日(火)までにお申し込みになり(カード発行会社到着分 or オンライン入会お申し込み手続き完了分)、入会日が2023年2月28日(火)までの場合のみ対象です。●カードの入会に際しては所定の審査があります。●お切り替えの方は本キャンペーンの対象となりません。●すでにお申し込みのカードをお持ちの場合、また一度退会されたカードに再入会された場合は、本キャンペーンの対象となりません。●複数のカードを本キャンペーンに参加登録された場合は、最初にキャンペーン登録されたカードのみ対象となります。1枚のカードを複数のスマートフォンに設定した場合でも、キャッシュバックの上限金額は5,000円となります。●各種年会費・データ維持料、ショッピングリボ・分割・スキッブ払いの各手数料、キャッシングサービスご利用分などは、利用合計金額には含まれません。●本会員カードでのキャンペーン参加登録が必要です。また、本会員カードでの利用金額のみ集計され、キャッシュバックの上限金額は5,000円までとなります。●売上情報の到着時期によって、キャッシュバックの対象とならない場合があります。●カードの切り替え、再発行に伴いトキンペーン期間中にカード番号が変わった場合は一部利用金額の対象とならない場合があります。●キャッシュバック時点でJCBカードを退会されている場合や口座設定されていない場合はキャッシュバック対象となりません。●今回特典が付与された場合、同時期に実施する他のキャンペーンの対象から除外、または特典総額が震いた。●小の前の内に制限される場合があります。●キャンペーンは掲載の期間以降も継続して実施する場合があります。また、期間満了前に終了する場合は、ウェブサイト等でお知らせします。

JCBカードへ新規入会!

トモニカードへご連絡ください 本社:088-624-2244 香川支社:087-835-2911

#### Apple Payまたは Google Pay にJCBカードを設定 STEP ※2021年9月時点で、一部の1CBデビットは追加や利用ができません。 iPhoneをお持ちの方へ **∉**Pay ※スマートフォンの画面はイメージです。 <mark>ウォレットアプリ</mark>を 2 3 SMSで本人認証 画面の案内に 開き「追加」 そってカードを設定 ●電話でも認証できます または画面右上 ●カードをカメラで 本人認証方法は カードを追加 「+」をタップ 読み込むか 異なる場合があります。 カード情報を入力 ウォレットアイコン

入会はコチラから

## G Pay Android<sup>™</sup>のスマートフォンをお持ちの方へ

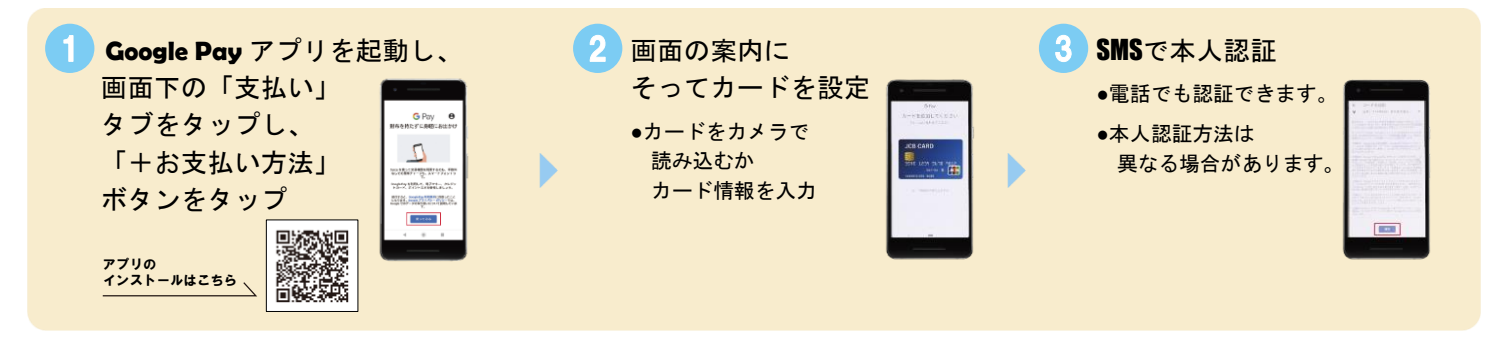

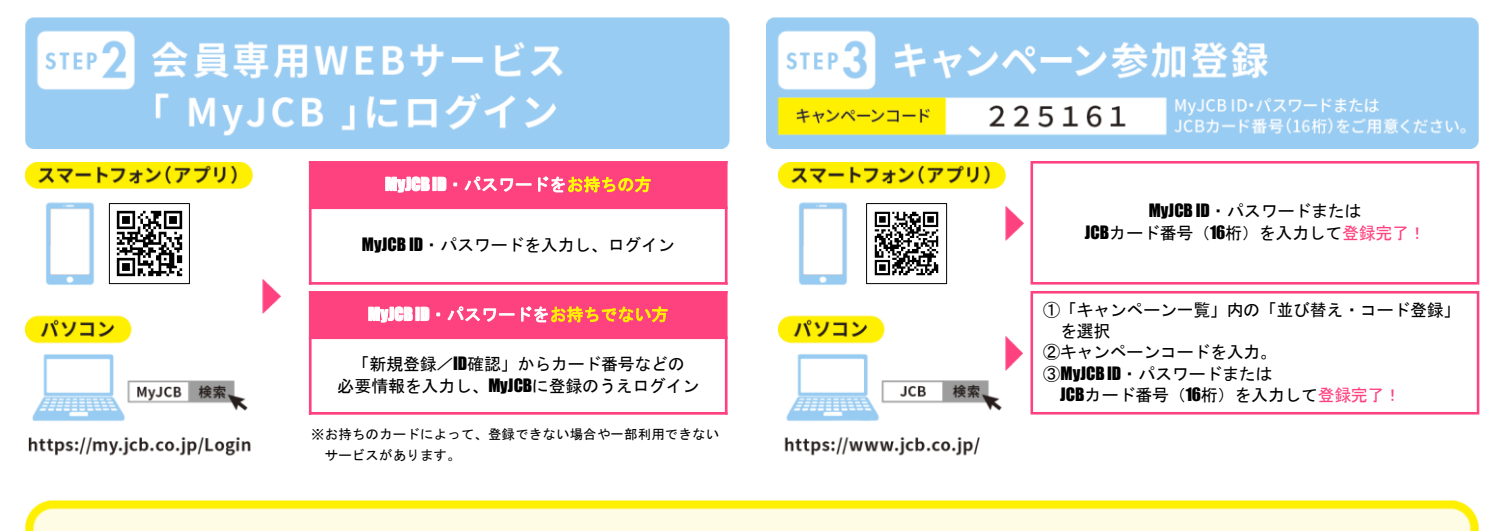

Apple Pay・Google Pay をお店で使ってみよう!

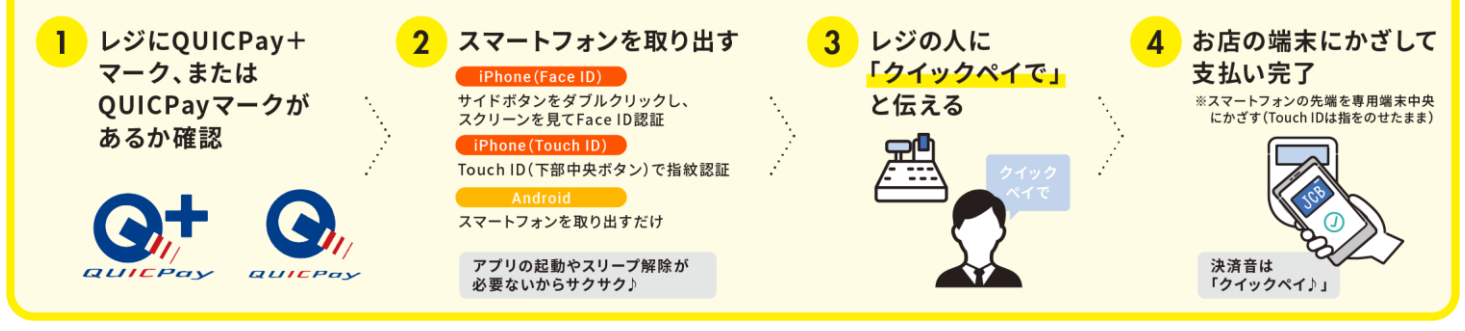

### Apple Payについて

※最新バージョンのiOS またはiPadOS、watchOS、macOS が必要です。

詳しくはこちら(https://support.apple.com/ja-jp/HT204506)をご覧ください。

※Apple、Appleのロゴ、Apple Pay、Face ID、Touch ID、iPhoneは、米国および他の国々で登録 された Apple Inc. の商標です。

※iPhoneの商標は、アイホン株式会社のライセンスにもとづき使用されています。

### Google Pay について

※ Google Pay は、NFC/ おサイフケータイ®アプリ(6.1.5以上)対応かつ Android 5 以上のデバイ スで利用できます。

※「おサイフケータイ」は、株式会社NTTドコモの登録商標です。

※Andoroid、Google Pay は Google LLC の商標です。